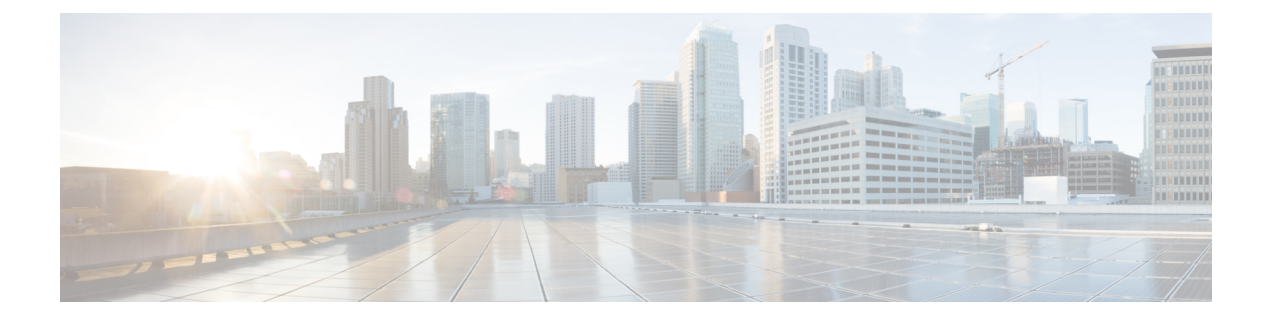

# **Configuring Auto-QoS**

- Prerequisites for Auto-QoS, on page 1
- Restrictions for Auto-QoS, on page 1
- Information About Configuring Auto-QoS, on page 1
- How to configure Auto-QoS, on page 3
- Monitoring Auto-QoS, on page 8
- Troubleshooting Auto-QoS, on page 9
- Configuration Examples for Auto-QoS, on page 9
- Where to Go Next for Auto-QoS, on page 29
- Feature History for Auto-QoS, on page 29

# **Prerequisites for Auto-QoS**

The prerequisites for auto-QoS are the same as the prerequisites for standard QoS.

# **Restrictions for Auto-QoS**

The following are restrictions for auto-QoS:

- Auto-qos is not supported on SVI interfaces.
- Do not configure the **auto qos voip cisco-phone** option for IP phones that support video. This option causes DSCP markings of video packets to get overwritten, because these packets do not have Expedited Forwarding priority, which results in these packets getting classified in the class-default class.

# **Information About Configuring Auto-QoS**

## Auto-QoS Overview

You can use the auto-QoS feature to simplify the deployment of QoS features. Auto-QoS determines the network design and enables QoS configurations so that the switch can prioritize different traffic flows.

The switch employs the MQC model. This means that instead of using certain global configurations, auto-QoS applied to any interface on a switch configures several global class maps and policy maps.

Auto-QoS matches traffic and assigns each matched packet to qos-groups. This allows the output policy map to put specific qos-groups into specific queues, including into the priority queue.

QoS is needed in both directions, both on inbound and outbound. When inbound, the switch port needs to trust the DSCP in the packet (done by default). When outbound, the switch port needs to give voice packets "front of line" priority. If voice is delayed too long by waiting behind other packets in the outbound queue, the end host drops the packet because it arrives outside of the receive window for that packet.

### Auto-QoS Compact Overview

When you enter an auto-QoS command, the switch displays all the generated commands as if the commands were entered from the CLI. You can use the auto-QoS compact feature to hide the auto-QoS generated commands from the running configuration. This would make it easier to comprehend the running-configuration and also help to increase efficient usage of memory.

### Auto-QoS Global Configuration Templates

In general, an auto-QoS command generates a series of class maps that either match on ACLs or on DSCP and/or CoS values to differentiate traffic into application classes. An input policy is also generated, which matches the generated classes and in some cases, polices the classes to a set bandwidth. Eight egress-queue class maps are generated. The actual egress output policy assigns a queue to each one of these eight egress-queue class maps.

The auto-QoS commands only generate templates as needed. For example, the first time any new auto-QoS command is used, global configurations that define the eight queue egress service-policy are generated. From this point on, auto-QoS commands applied to other interfaces do not generate templates for egress queuing because all auto-QoS commands rely on the same eight queue models, which have already been generated from the first time a new auto-QoS command was used.

### Auto-QoS Policy and Class Maps

After entering the appropriate auto-QoS command, the following actions occur:

- Specific class maps are created.
- Specific policy maps (input and output) are created.
- · Policy maps are attached to the specified interface.
- Trust level for the interface is configured.

### Effects of Auto-QoS on Running Configuration

When auto-QoS is enabled, the **auto qos** interface configuration commands and the generated global configuration are added to the running configuration.

The switch applies the auto-QoS-generated commands as if the commands were entered from the CLI. An existing user configuration can cause the application of the generated commands to fail or to be overridden by the generated commands. These actions may occur without warning. If all the generated commands are

successfully applied, any user-entered configuration that was not overridden remains in the running configuration. Any user-entered configuration that was overridden can be retrieved by reloading the switch without saving the current configuration to memory. If the generated commands are not applied, the previous running configuration is restored.

### **Effects of Auto-Qos Compact on Running Configuration**

If auto-QoS compact is enabled:

- Only the auto-QoS commands entered from the CLI are displayed in running-config.
- The generated global and interface configurations are hidden.
- When you save the configuration, only the auto-qos commands you have entered are saved (and not the hidden configuration).
- When you reload the switch, the system detects and re-executes the saved auto-QoS commands and the AutoQoS SRND4.0 compliant config-set is generated .

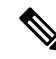

**Note** Do not make changes to the auto-QoS-generated commands when auto-QoS compact is enabled, because user-modifications are overridden when the switch reloads.

When auto-qos global compact is enabled:

- show derived-config command can be used to view hidden AQC derived commands.
- AQC commands will not be stored to memory. They will be regenerated every time the switch is reloaded.
- When compaction is enabled, auto-qos generated commands should not be modified .
- If the interface is configured with auto-QoS and if AQC needs to be disabled, auto-qos should be disabled at interface level first.

## How to configure Auto-QoS

### **Configuring Auto-QoS**

For optimum QoS performance, configure auto-QoS on all the devices in your network.

#### Procedure

|        | Command or Action          | Purpose                           |
|--------|----------------------------|-----------------------------------|
| Step 1 | configure terminal         | Enters global configuration mode. |
|        | Example:                   |                                   |
|        | Device# configure terminal |                                   |

|        | Command or Action                                                                           | Purpose                                                                                                    |
|--------|---------------------------------------------------------------------------------------------|----------------------------------------------------------------------------------------------------|
| Step 2 | <pre>interface interface-id Example: Device(config)# interface HundredGigE 1/0/1</pre>      | Specifies the port that is connected to a VoIP port, video device, or the uplink port that is connected to another trusted switch or router in the network interior, and enters the interface configuration mode.                                                                                                    |
| Step 3 | <pre>Depending on your auto-QoS configuration,<br/>use one of the following commands:</pre> | <ul> <li>The following commands enable auto-QoS for VoIP:</li> <li>auto qos voip cisco-phone—If the port is connected to a Cisco IP Phone, the QoS labels of incoming packets are only trusted (conditional trust through CDP) when the telephone is detected.</li> <li>Note Do not configure the auto qos voip cisco-phone option for IP phones that support video. This option causes DSCP markings of video packets to get overwritten, because these packets do not have Expedited Forwarding priority, which results in these packets getting classified in the class-default class.</li> <li>auto qos voip cisco-softphone—The port is connected to device running the Cisco SoftPhone feature. This command generates a QoS configuration for interfaces connected to PCs running the Cisco IP SoftPhone application and mark, as well as police traffic coming from such interfaces. Ports configured with this command are considered untrusted.</li> <li>auto qos voip trust—The uplink port is connected to a trusted switch or router, and the VoIP traffic classification in the ingress packet is trusted.</li> </ul> |
|        |                                                                                             | <ul> <li>The following commands enable auto-QoS for the specified video device (system, camera, or media player):</li> <li>auto qos video cts—A port connected to a Cisco Telepresence system. QoS labels of incoming packets are only trusted</li> </ul>                                                                                                    |

|        | Command or Action                                                                                          | Purpose                                                                                                    |
|--------|----------------------------------------------------------------------------------------------------|----------------------------------------------------------------------------------------------------|
|        |                                                                                                    | (conditional trust through CDP) when a Cisco TelePresence is detected.                                                                                                    |
|        |                                                                                                    | • auto qos video ip-camera—A port<br>connected to a Cisco video surveillance<br>camera. QoS labels of incoming packets<br>are only trusted (conditional trust through<br>CDP) when a Cisco camera is detected.                                                                                                    |
|        |                                                                                                    | • auto qos video media-player—A port<br>connected to a CDP-capable Cisco digital<br>media player. QoS labels of incoming<br>packets are only trusted (conditional trust<br>through CDP) when a digital media player<br>is detected.                                                                                      |
|        |                                                                                                    | The following command enables auto-QoS for classification:                                                                                                    |
|        |                                                                                                    | • <b>auto qos classify police</b> — This command<br>generates a QoS configuration for<br>untrusted interfaces. The configuration<br>places a service-policy on the interface to<br>classify traffic coming from untrusted<br>desktops/devices and mark them<br>accordingly. The service-policies generated<br>do police. |
|        |                                                                                                    | The following commands enable auto-QoS for trusted interfaces:                                                                                                    |
|        |                                                                                                    | • auto qos trust cos—Class of service.                                                                                                    |
|        |                                                                                                    | • auto qos trust dscp—Differentiated Services Code Point.                                                                                                    |
| Step 4 | end                                                                                                    | Returns to privileged EXEC mode.                                                                                                    |
|        | Example:                                                                                                   |                                                                                                    |
|        | Device(config-if)# <b>end</b>                                                                              |                                                                                                    |
| Step 5 | <pre>show auto qos interface interface-id Example: Device# show auto qos interface HundredGigE 1/0/1</pre> | (Optional) Displays the auto-QoS command on<br>the interface on which auto-QoS was enabled.<br>Use the <b>show running-config</b> command to<br>display the auto-QoS configuration and user<br>modifications.                                                                                                    |

### **Upgrading Auto-QoS**

#### Before you begin

Prior to upgrading, you need to remove all auto-QoS configurations currently on the switch. This sample procedure describes that process.

After following this sample procedure, you must then reboot the switch with the new or upgraded software image and reconfigure auto-QoS.

#### Procedure

#### **Step 1** show auto gos

#### Example:

Device# show auto qos

TwentyFiveGigE1/0/1 auto qos trust dscp

TwentyFiveGigE1/0/2 auto qos trust cos

In privileged EXEC mode, record all current auto QoS configurations by entering this command.

#### Step 2 no auto qos

#### Example:

Device (config-if) #no auto qos

In interface configuration mode, run the appropriate **no auto qos** command on each interface that has an auto QoS configuration.

#### Step 3 Example:

Device#

Return to privileged EXEC mode, and record any remaining auto QoS maps class maps, policy maps, access lists, table maps, or other configurations by entering this command.

#### **Step 4 no policy-map** *policy-map\_name*

#### Example:

```
Device(config)# no policy-map pmap_101
Device(config)# no class-map cmap_101
Device(config)# no ip access-list extended AutoQos-101
Device(config)# no table-map 101
Device(config)# no table-map policed-dscp
```

In global configuration mode, remove the QoS class maps, policy maps, access-lists, table maps, and any other auto QoS configurations by entering these commands:

- no policy-map policy-map-name
- no class-map class-map-name
- no ip access-list extended Auto-QoS-x
- no table-map table-map-name
- no table-map policed-dscp

#### Step 5 Example:

Device#

Return to privileged EXEC mode, run this command again to ensure that no auto-QoS configuration or remaining parts of the auto-QoS configuration exists

#### **Step 6** show auto gos

#### Example:

Device# show auto qos

Run this command to ensure that no auto-QoS configuration or remaining parts of the configuration exists.

#### Step 7 write memory

#### Example:

Device# write memory

Write the changes to the auto QoS configuration to NV memory by entering the write memory command.

#### What to do next

Reboot the switch with the new or upgraded software image.

After rebooting with the new or upgraded software image, re-configure auto-QoS for the appropriate switch interfaces as determined by running the **show auto qos** command described in step 1.

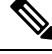

**Note** There is only one table-map for exceed and another table-map for violate markdown per switch or stack. If the switch already has a table-map under the exceed action, then the auto-qos policy cannot be applied.

### **Enabling Auto-Qos Compact**

To enable auto-Qos compact, enter this command:

|        | Command or Action                                   | Purpose                                                                                                    |
|--------|-----------------------------------------------------|----------------------------------------------------------------------------------------------------|
| Step 1 | configure terminal                                  | Enters global configuration mode.                                                                                                    |
|        | Example:                                            |                                                                                                    |
|        | Device# configure terminal                          |                                                                                                    |
| Step 2 | auto qos global compact                             | Enables auto-Qos compact and generates (hidden) the global configurations for auto-QoS.                                                                                                    |
|        | Example:<br>Device(config)# auto qos global compact | You can then enter the auto-QoS command you<br>want to configure in the interface configuration<br>mode and the interface commands that the<br>system generates are also hidden.                                                   |
|        |                                                     | To display the auto-QoS configuration that has<br>been applied, use these the privileged EXEC<br>commands:                                                                                                    |
|        |                                                     | <ul> <li>show derived-config</li> <li>show policy-map</li> <li>show access-list</li> <li>show class-map</li> <li>show table-map</li> <li>show auto qos</li> <li>show policy-map interface</li> <li>show ip access-lists</li> </ul> |

#### Procedure

#### What to do next

To disable auto-QoS compact, remove auto-Qos instances from all interfaces by entering the **no** form of the corresponding auto-QoS commands and then enter the **no auto qos global compact** global configuration command.

# **Monitoring Auto-QoS**

| Table | 1: ( | Commands | for | Monito | oring | Auto- | Qo\$ | S |
|-------|------|----------|-----|--------|-------|-------|------|---|
|-------|------|----------|-----|--------|-------|-------|------|---|

| Command                                             | Description                                                                                                    |
|-----------------------------------------------------|----------------------------------------------------------------------------------------------------|
| <pre>show auto qos [interface [interface-id]]</pre> | Displays the initial auto-QoS configuration.<br>You can compare the <b>show auto qos</b> and the <b>show</b><br><b>running-config</b> command output to identify the<br>user-defined QoS settings. |

| Command             | Description                                                                                                    |  |
|---------------------|----------------------------------------------------------------------------------------------------|--|
| show running-config | Displays information about the QoS configuration<br>that might be affected by auto-QoS.<br>You can compare the <b>show auto qos</b> and the <b>show</b><br><b>running-config</b> command output to identify the<br>user-defined QoS settings. |  |
| show derived-config | Displays the hidden <b>mls qos</b> command which get configured along with the running configs because of auto-qos template.                                                                                                    |  |

# **Troubleshooting Auto-QoS**

To troubleshoot auto-QoS, use the **debug auto qos** privileged EXEC command. For more information, see the **debug auto qos** command in the command reference for this release.

To disable auto-QoS on a port, use the **no** form of the **auto qos** command interface configuration command, such as **no auto qos voip**. Only the auto-QoS-generated interface configuration commands for this port are removed. If this is the last port on which auto-QoS is enabled and you enter the **no auto qos voip** command, auto-QoS is considered disabled even though the auto-QoS-generated global configuration commands remain (to avoid disrupting traffic on other ports affected by the global configuration).

# **Configuration Examples for Auto-QoS**

### Example: auto qos trust cos

The following is an example of the auto qos trust cos command and the applied policies and class maps.

The following policy maps are created and applied when running this command:

- AutoQos-4.0-Trust-Cos-Input-Policy
- AutoQos-4.0-Output-Policy

- class-default (match-any)
- AutoQos-4.0-Output-Priority-Queue (match-any)
- AutoQos-4.0-Output-Control-Mgmt-Queue (match-any)
- AutoQos-4.0-Output-Multimedia-Conf-Queue (match-any)
- AutoQos-4.0-Output-Trans-Data-Queue (match-any)
- AutoQos-4.0-Output-Bulk-Data-Queue (match-any)
- AutoQos-4.0-Output-Scavenger-Queue (match-any)

• AutoQos-4.0-Output-Multimedia-Strm-Queue (match-any)

```
Device(config)# interface HundredGigE1/0/2
Device (config-if) # auto qos trust cos
Device(config-if)# end
Device# show policy-map interface HundredGigE1/0/2
HundredGigE1/0/2
  Service-policy input: AutoQos-4.0-Trust-Dscp-Input-Policy
  Class-map: class-default (match-any)
  0 packets
 Match: any
 QoS Set
 dscp dscp table AutoQos-4.0-Trust-Dscp-Table
Service-policy output: AutoQos-4.0-Output-Policy
  queue stats for all priority classes:
  Queueing
 priority level 1
  (total drops) 0
  (bytes output) 0
Class-map: AutoQos-4.0-Output-Priority-Queue (match-any)
  0 packets
  Match: dscp cs4 (32) cs5 (40) ef (46)
 Match: cos 5
 Priority: 30% (3000000 kbps), burst bytes 75000000,
  Priority Level: 1
Class-map: AutoQos-4.0-Output-Control-Mgmt-Queue (match-any)
  0 packets
  Match: dscp cs2 (16) cs3 (24) cs6 (48) cs7 (56)
 Match: cos 3
  Queueing
  queue-limit dscp 16 percent 80
  queue-limit dscp 24 percent 90
  queue-limit dscp 48 percent 100
  queue-limit dscp 56 percent 100
  (total drops) 0
  (bytes output) 0
  bandwidth remaining 10%
  queue-buffers ratio 10
Class-map: AutoQos-4.0-Output-Multimedia-Conf-Queue (match-any)
  0 packets
  Match: dscp af41 (34) af42 (36) af43 (38)
 Match: cos 4
  Queueing
  (total drops) 0
  (bytes output) 0
  bandwidth remaining 10%
 queue-buffers ratio 10
Class-map: AutoQos-4.0-Output-Trans-Data-Queue (match-any)
  0 packets
```

```
Match: dscp af21 (18) af22 (20) af23 (22)
 Match: cos 2
  Queueing
  (total drops) 0
  (bytes output) 0
  bandwidth remaining 10%
  queue-buffers ratio 10
Class-map: AutoQos-4.0-Output-Bulk-Data-Queue (match-any)
  0 packets
  Match: dscp af11 (10) af12 (12) af13 (14)
 Match: cos 1
  Queueing
  (total drops) 0
  (bytes output) 0
  bandwidth remaining 4%
  queue-buffers ratio 10
Class-map: AutoQos-4.0-Output-Scavenger-Queue (match-any)
  0 packets
  Match: dscp cs1 (8)
  Queueing
  (total drops) 0
  (bytes output) 0
  bandwidth remaining 1%
  queue-buffers ratio 10
Class-map: AutoQos-4.0-Output-Multimedia-Strm-Queue (match-any)
  0 packets
  Match: dscp af31 (26) af32 (28) af33 (30)
  Queueing
  (total drops) 0
  (bytes output) 0
  bandwidth remaining 10%
  queue-buffers ratio 10
Class-map: class-default (match-any)
  0 packets
 Match: any
 Queueing
  (total drops) 0
  (bytes output) 0
  bandwidth remaining 25%
  queue-buffers ratio 25
```

### Example: auto qos trust dscp

The following is an example of the **auto gos trust dscp** command and the applied policies and class maps.

- AutoQos-4.0-Trust-Dscp-Input-Policy
- AutoQos-4.0-Output-Policy

The following class maps are created and applied when running this command:

- class-default (match-any)
- AutoQos-4.0-Output-Priority-Queue (match-any)
- AutoQos-4.0-Output-Control-Mgmt-Queue (match-any)
- AutoQos-4.0-Output-Multimedia-Conf-Queue (match-any)
- AutoQos-4.0-Output-Trans-Data-Queue (match-any)
- AutoQos-4.0-Output-Bulk-Data-Queue (match-any)
- AutoQos-4.0-Output-Scavenger-Queue (match-any)
- AutoQos-4.0-Output-Multimedia-Strm-Queue (match-any)

```
Device(config)# interface HundredGigE1/0/2
Device(config-if)# auto qos trust dscp
Device(config-if)# end
Device#show policy-map interface HundredGigE1/0/2
```

```
HundredGigE1/0/2
```

Service-policy input: AutoQos-4.0-Trust-Dscp-Input-Policy

```
Class-map: class-default (match-any)

0 packets

Match: any

QoS Set

dscp dscp table AutoQos-4.0-Trust-Dscp-Table

Service-policy output: AutoQos-4.0-Output-Policy
```

```
queue stats for all priority classes:
Queueing
priority level 1
```

```
(total drops) 0
(bytes output) 0
```

```
Class-map: AutoQos-4.0-Output-Priority-Queue (match-any)
0 packets
Match: dscp cs4 (32) cs5 (40) ef (46)
Match: cos 5
```

```
Priority: 30% (30000000 kbps), burst bytes 750000000,
```

```
Priority Level: 1
```

(bytes output) 0 bandwidth remaining 10%

```
Class-map: AutoQos-4.0-Output-Control-Mgmt-Queue (match-any)

0 packets

Match: dscp cs2 (16) cs3 (24) cs6 (48) cs7 (56)

Match: cos 3

Queueing

queue-limit dscp 16 percent 80

queue-limit dscp 24 percent 90

queue-limit dscp 48 percent 100

queue-limit dscp 56 percent 100

(total drops) 0
```

```
queue-buffers ratio 10
Class-map: AutoQos-4.0-Output-Multimedia-Conf-Queue (match-any)
 0 packets
 Match: dscp af41 (34) af42 (36) af43 (38)
 Match: cos 4
 Queueing
  (total drops) 0
  (bytes output) 0
 bandwidth remaining 10%
 queue-buffers ratio 10
Class-map: AutoQos-4.0-Output-Trans-Data-Queue (match-any)
 0 packets
 Match: dscp af21 (18) af22 (20) af23 (22)
 Match: cos 2
 Queueing
  (total drops) 0
  (bytes output) 0
 bandwidth remaining 10%
 queue-buffers ratio 10
Class-map: AutoQos-4.0-Output-Bulk-Data-Queue (match-any)
 0 packets
 Match: dscp af11 (10) af12 (12) af13 (14)
 Match: cos 1
 Queueing
  (total drops) 0
  (bytes output) 0
 bandwidth remaining 4%
 queue-buffers ratio 10
Class-map: AutoQos-4.0-Output-Scavenger-Queue (match-any)
 0 packets
 Match: dscp cs1 (8)
 Queueing
  (total drops) 0
  (bytes output) 0
 bandwidth remaining 1%
 queue-buffers ratio 10
Class-map: AutoQos-4.0-Output-Multimedia-Strm-Queue (match-any)
 0 packets
 Match: dscp af31 (26) af32 (28) af33 (30)
 Queueing
  (total drops) 0
  (bytes output) 0
 bandwidth remaining 10%
 queue-buffers ratio 10
Class-map: class-default (match-any)
 0 packets
 Match: any
 Queueing
  (total drops) 0
  (bytes output) 0
 bandwidth remaining 25%
 queue-buffers ratio 25
```

## Example: auto qos video cts

The following is an example of the **auto qos video cts** command and the applied policies and class maps.

The following policy maps are created and applied when running this command:

- AutoQos-4.0-Trust-Cos-Input-Policy
- AutoQos-4.0-Output-Policy

- class-default (match-any)
- AutoQos-4.0-Output-Priority-Queue (match-any)
- AutoQos-4.0-Output-Control-Mgmt-Queue (match-any)
- AutoQos-4.0-Output-Multimedia-Conf-Queue (match-any)
- AutoQos-4.0-Output-Trans-Data-Queue (match-any)
- AutoQos-4.0-Output-Bulk-Data-Queue (match-any)
- AutoQos-4.0-Output-Scavenger-Queue (match-any)
- AutoQos-4.0-Output-Multimedia-Strm-Queue (match-any)

```
Device(config)# interface HundredGigabitEthernet1/0/2
Device (config-if) # auto qos video cts
Device (config-if) # end
Device# show policy-map interface HundredGigabitEthernet1/0/2
HundredGigabitEthernet1/0/2
  Service-policy input: AutoQos-4.0-Trust-Cos-Input-Policy
    Class-map: class-default (match-any)
     Match: any
      QoS Set
        cos cos table AutoQos-4.0-Trust-Cos-Table
  Service-policy output: AutoQos-4.0-Output-Policy
    queue stats for all priority classes:
      Queueing
      priority level 1
      (total drops) 0
      (bytes output) 0
    Class-map: AutoQos-4.0-Output-Priority-Queue (match-any)
      Match: dscp cs4 (32) cs5 (40) ef (46)
      Match: cos 5
      Priority: 30% (300000 kbps), burst bytes 7500000,
```

Priority Level: 1 Class-map: AutoQos-4.0-Output-Control-Mgmt-Queue (match-any) Match: dscp cs3 (24) cs6 (48) cs7 (56) Match: cos 3 Queueing queue-limit dscp 16 percent 80 queue-limit dscp 24 percent 90 queue-limit dscp 48 percent 100 (total drops) 0 (bytes output) 0 bandwidth remaining 10% queue-buffers ratio 10 Class-map: AutoQos-4.0-Output-Multimedia-Conf-Queue (match-any) Match: dscp af41 (34) af42 (36) af43 (38) Match: cos 4 Queueing (total drops) 0 (bytes output) 0 bandwidth remaining 10% queue-buffers ratio 10 Class-map: AutoQos-4.0-Output-Trans-Data-Queue (match-any) Match: dscp af21 (18) af22 (20) af23 (22) Match: cos 2 Queueing (total drops) 0 (bytes output) 0 bandwidth remaining 10% queue-buffers ratio 10 Class-map: AutoQos-4.0-Output-Bulk-Data-Queue (match-any) Match: dscp af11 (10) af12 (12) af13 (14) Match: cos 1 Queueing (total drops) 0 (bytes output) 0 bandwidth remaining 4% queue-buffers ratio 10 Class-map: AutoQos-4.0-Output-Scavenger-Queue (match-any) Match: dscp cs1 (8) Queueing (total drops) 0 (bytes output) 0 bandwidth remaining 1% queue-buffers ratio 10 Class-map: AutoQos-4.0-Output-Multimedia-Strm-Queue (match-any) Match: dscp af31 (26) af32 (28) af33 (30) Queueing (total drops) 0 (bytes output) 0 bandwidth remaining 10% queue-buffers ratio 10

```
Class-map: class-default (match-any)
Match: any
Queueing
(total drops) 0
(bytes output) 0
bandwidth remaining 25%
gueue-buffers ratio 25
```

### Example: auto qos video ip-camera

The following is an example of the **auto qos video ip-camera** command and the applied policies and class maps.

The following policy maps are created and applied when running this command:

- AutoQos-4.0-Trust-Dscp-Input-Policy
- AutoQos-4.0-Output-Policy

- class-default (match-any)
- AutoQos-4.0-Output-Priority-Queue (match-any)
- AutoQos-4.0-Output-Control-Mgmt-Queue (match-any)
- AutoQos-4.0-Output-Multimedia-Conf-Queue (match-any)
- AutoQos-4.0-Output-Trans-Data-Queue (match-any)
- AutoQos-4.0-Output-Bulk-Data-Queue (match-any)
- AutoQos-4.0-Output-Scavenger-Queue (match-any)
- AutoQos-4.0-Output-Multimedia-Strm-Queue (match-any)

```
Device(config) # interface HundredGigabitE1/0/2
Device (config-if) # auto qos video ip-camera
Device(config-if)# end
Device# show policy-map interface HundredGigabitE1/0/2
HundredGigabitE1/0/2
  Service-policy input: AutoQos-4.0-Trust-Dscp-Input-Policy
    Class-map: class-default (match-any)
      Match: any
      Oos Set
        dscp dscp table AutoQos-4.0-Trust-Dscp-Table
  Service-policy output: AutoQos-4.0-Output-Policy
    queue stats for all priority classes:
      Queueing
      priority level 1
      (total drops) 0
      (bytes output) 0
```

```
Class-map: AutoQos-4.0-Output-Priority-Queue (match-any)
 Match: dscp cs4 (32) cs5 (40) ef (46)
 Match: cos 5
 Priority: 30% (300000 kbps), burst bytes 7500000,
 Priority Level: 1
Class-map: AutoQos-4.0-Output-Control-Mgmt-Queue (match-any)
 Match: dscp cs3 (24) cs6 (48) cs7 (56)
 Match: cos 3
 Queueing
 queue-limit dscp 16 percent 80
 queue-limit dscp 24 percent 90
 queue-limit dscp 48 percent 100
  (total drops) 0
  (bytes output) 0
 bandwidth remaining 10%
 queue-buffers ratio 10
Class-map: AutoQos-4.0-Output-Multimedia-Conf-Queue (match-any)
 Match: dscp af41 (34) af42 (36) af43 (38)
 Match: cos 4
 Queueing
  (total drops) 0
  (bytes output) 0
 bandwidth remaining 10%
 queue-buffers ratio 10
Class-map: AutoQos-4.0-Output-Trans-Data-Queue (match-any)
 Match: dscp af21 (18) af22 (20) af23 (22)
 Match: cos 2
 Queueing
  (total drops) 0
  (bytes output) 0
 bandwidth remaining 10%
 queue-buffers ratio 10
Class-map: AutoQos-4.0-Output-Bulk-Data-Queue (match-any)
 Match: dscp af11 (10) af12 (12) af13 (14)
 Match: cos 1
 Queueing
  (total drops) 0
  (bytes output) 0
 bandwidth remaining 4%
 queue-buffers ratio 10
Class-map: AutoQos-4.0-Output-Scavenger-Queue (match-any)
 Match: dscp cs1 (8)
 Queueing
  (total drops) 0
  (bytes output) 0
 bandwidth remaining 1%
 queue-buffers ratio 10
Class-map: AutoQos-4.0-Output-Multimedia-Strm-Queue (match-any)
 Match: dscp af31 (26) af32 (28) af33 (30)
 Queueing
```

```
(total drops) 0
(bytes output) 0
bandwidth remaining 10%
queue-buffers ratio 10
Class-map: class-default (match-any)
Match: any
Queueing
(total drops) 0
(bytes output) 0
bandwidth remaining 25%
queue-buffers ratio 25
```

### Example: auto qos video media-player

The following is an example of the **auto qos video media-player** command and the applied policies and class maps.

The following policy maps are created and applied when running this command:

- AutoQos-4.0-Trust-Dscp-Input-Policy
- AutoQos-4.0-Output-Policy

- class-default (match-any)
- AutoQos-4.0-Output-Priority-Queue (match-any)
- AutoQos-4.0-Output-Control-Mgmt-Queue (match-any)
- AutoQos-4.0-Output-Multimedia-Conf-Queue (match-any)
- AutoQos-4.0-Output-Trans-Data-Queue (match-any)
- AutoQos-4.0-Output-Bulk-Data-Queue (match-any)
- AutoQos-4.0-Output-Scavenger-Queue (match-any)
- AutoQos-4.0-Output-Multimedia-Strm-Queue (match-any)

```
Device(config)# interface HundredGigabitE1/0/2
Device(config-if)# auto qos video media-player
Device(config-if)# end
Device# show policy-map interface HundredGigabitE1/0/2
HundredGigabitE1/0/2
Service-policy input: AutoQos-4.0-Trust-Dscp-Input-Policy
Class-map: class-default (match-any)
Match: any
QoS Set
dscp dscp table AutoQos-4.0-Trust-Dscp-Table
```

```
Service-policy output: AutoQos-4.0-Output-Policy
  queue stats for all priority classes:
   Oueueing
   priority level 1
    (total drops) 0
    (bytes output) 0
  Class-map: AutoQos-4.0-Output-Priority-Queue (match-any)
   Match: dscp cs4 (32) cs5 (40) ef (46)
   Match: cos 5
   Priority: 30% (300000 kbps), burst bytes 7500000,
   Priority Level: 1
  Class-map: AutoQos-4.0-Output-Control-Mgmt-Queue (match-any)
   Match: dscp cs3 (24) cs6 (48) cs7 (56)
   Match: cos 3
   Queueing
   queue-limit dscp 16 percent 80
   queue-limit dscp 24 percent 90
   queue-limit dscp 48 percent 100
    (total drops) 0
    (bytes output) 0
   bandwidth remaining 10%
   queue-buffers ratio 10
  Class-map: AutoQos-4.0-Output-Multimedia-Conf-Queue (match-any)
   Match: dscp af41 (34) af42 (36) af43 (38)
   Match: cos 4
   Oueueing
    (total drops) 0
    (bytes output) 0
   bandwidth remaining 10%
   queue-buffers ratio 10
  Class-map: AutoQos-4.0-Output-Trans-Data-Queue (match-any)
   Match: dscp af21 (18) af22 (20) af23 (22)
   Match: cos 2
   Queueing
    (total drops) 0
    (bytes output) 0
   bandwidth remaining 10%
   queue-buffers ratio 10
  Class-map: AutoQos-4.0-Output-Bulk-Data-Queue (match-any)
   Match: dscp af11 (10) af12 (12) af13 (14)
   Match: cos 1
   Queueing
    (total drops) 0
    (bytes output) 0
   bandwidth remaining 4%
   queue-buffers ratio 10
  Class-map: AutoQos-4.0-Output-Scavenger-Queue (match-any)
   Match: dscp cs1 (8)
   Queueing
```

```
(total drops) 0
  (bytes output) 0
 bandwidth remaining 1%
 queue-buffers ratio 10
Class-map: AutoQos-4.0-Output-Multimedia-Strm-Queue (match-any)
 Match: dscp af31 (26) af32 (28) af33 (30)
 Queueing
  (total drops) 0
  (bytes output) 0
 bandwidth remaining 10%
 queue-buffers ratio 10
Class-map: class-default (match-any)
 Match: any
 Queueing
  (total drops) 0
  (bytes output) 0
 bandwidth remaining 25%
 queue-buffers ratio 25
```

### Example: auto qos voip trust

The following is an example of the **auto qos voip trust** command and the applied policies and class maps.

The following policy maps are created and applied when running this command:

- AutoQos-4.0-Trust-Cos-Input-Policy
- AutoQos-4.0-Output-Policy

The following class maps are created and applied when running this command:

- class-default (match-any)
- AutoQos-4.0-Output-Priority-Queue (match-any)
- AutoQos-4.0-Output-Control-Mgmt-Queue (match-any)
- AutoQos-4.0-Output-Multimedia-Conf-Queue (match-any)
- AutoQos-4.0-Output-Trans-Data-Queue (match-any)
- AutoQos-4.0-Output-Bulk-Data-Queue (match-any)
- AutoQos-4.0-Output-Scavenger-Queue (match-any)
- AutoQos-4.0-Output-Multimedia-Strm-Queue (match-any)

```
Device(config)# interface HundredGigabitE1/0/3
Device(config-if)# auto qos voip trust
Device(config-if)# end
Device# show policy-map interface HundredGigabitE1/0/3
```

HundredGigabitE1/0/3

```
Service-policy input: AutoQos-4.0-Trust-Cos-Input-Policy
 Class-map: class-default (match-any)
   Match: any
   QoS Set
     cos cos table AutoQos-4.0-Trust-Cos-Table
Service-policy output: AutoQos-4.0-Output-Policy
  queue stats for all priority classes:
   Queueing
   priority level 1
    (total drops) 0
    (bytes output) 0
  Class-map: AutoQos-4.0-Output-Priority-Queue (match-any)
   Match: dscp cs4 (32) cs5 (40) ef (46)
   Match: cos 5
   Priority: 30% (300000 kbps), burst bytes 7500000,
   Priority Level: 1
  Class-map: AutoQos-4.0-Output-Control-Mgmt-Queue (match-any)
   Match: dscp cs3 (24) cs6 (48) cs7 (56)
   Match: cos 3
   Queueing
   queue-limit dscp 16 percent 80
   queue-limit dscp 24 percent 90
   queue-limit dscp 48 percent 100
    (total drops) 0
    (bytes output) 0
   bandwidth remaining 10%
   queue-buffers ratio 10
  Class-map: AutoQos-4.0-Output-Multimedia-Conf-Queue (match-any)
   Match: dscp af41 (34) af42 (36) af43 (38)
   Match: cos 4
   Queueing
    (total drops) 0
    (bytes output) 0
   bandwidth remaining 10%
   queue-buffers ratio 10
  Class-map: AutoQos-4.0-Output-Trans-Data-Queue (match-any)
   Match: dscp af21 (18) af22 (20) af23 (22)
   Match: cos 2
   Queueing
    (total drops) 0
    (bytes output) 0
   bandwidth remaining 10%
   queue-buffers ratio 10
  Class-map: AutoQos-4.0-Output-Bulk-Data-Queue (match-any)
   Match: dscp af11 (10) af12 (12) af13 (14)
   Match: cos 1
   Queueing
    (total drops) 0
```

```
(bytes output) 0
 bandwidth remaining 4%
 queue-buffers ratio 10
Class-map: AutoQos-4.0-Output-Scavenger-Queue (match-any)
 Match: dscp cs1 (8)
 Queueing
  (total drops) 0
  (bytes output) 0
 bandwidth remaining 1%
 queue-buffers ratio 10
Class-map: Autogos-4.0-Output-Multimedia-Strm-Queue (match-any)
 Match: dscp af31 (26) af32 (28) af33 (30)
 Queueing
  (total drops) 0
  (bytes output) 0
 bandwidth remaining 10%
 queue-buffers ratio 10
Class-map: class-default (match-any)
 Match: any
 Queueing
  (total drops) 0
  (bytes output) 0
 bandwidth remaining 25%
 queue-buffers ratio 25
```

### Example: auto qos voip cisco-phone

The following is an example of the **auto qos voip cisco-phone** command and the applied policies and class maps.

The following policy maps are created and applied when running this command:

- AutoQos-4.0-CiscoPhone-Input-Policy
- AutoQos-4.0-Output-Policy

- AutoQos-4.0-Voip-Data-Class (match-any)
- AutoQos-4.0-Voip-Signal-Class (match-any)
- AutoQos-4.0-Default-Class (match-any)
- class-default (match-any)
- AutoQos-4.0-Output-Priority-Queue (match-any)
- AutoQos-4.0-Output-Control-Mgmt-Queue (match-any)
- AutoQos-4.0-Output-Multimedia-Conf-Queue (match-any)
- AutoQos-4.0-Output-Trans-Data-Queue (match-any)

- AutoQos-4.0-Output-Bulk-Data-Queue (match-any)
- AutoQos-4.0-Output-Scavenger-Queue (match-any)
- AutoQos-4.0-Output-Multimedia-Strm-Queue (match-any)

```
Device(config) # interface HundredGigabitE1/0/5
Device (config-if) # auto qos voip cisco-phone
Device(config-if) # end
Device# show policy-map interface HundredGigabitE1/0/5
 HundredGigabitE1/0/5
  Service-policy input: AutoQos-4.0-CiscoPhone-Input-Policy
    Class-map: AutoQos-4.0-Voip-Data-Class (match-any)
      Match: ip dscp ef (46)
      QoS Set
       ip dscp ef
      police:
         cir 128000 bps, bc 8000 bytes, be 8000 bytes
        conformed 0 bytes; actions:
          transmit
        exceeded 0 bytes; actions:
         set-dscp-transmit dscp table policed-dscp
        violated 0 bytes; actions:
          drop
        conformed 0000 bps, exceed 0000 bps, violate 0000 bps
    Class-map: AutoQos-4.0-Voip-Signal-Class (match-any)
      Match: ip dscp cs3 (24)
      QoS Set
        ip dscp cs3
      police:
         cir 32000 bps, bc 8000 bytes, be 8000 bytes
        conformed 0 bytes; actions:
         transmit
        exceeded 0 bytes; actions:
          set-dscp-transmit dscp table policed-dscp
        violated 0 bytes; actions:
          drop
        conformed 0000 bps, exceed 0000 bps, violate 0000 bps
    Class-map: AutoQos-4.0-Default-Class (match-any)
      Match: access-group name AutoQos-4.0-Acl-Default
      QoS Set
       dscp default
      police:
          cir 10000000 bps, bc 8000 bytes, be 8000 bytes
        conformed 0 bytes; actions:
          transmit
        exceeded 0 bytes; actions:
          set-dscp-transmit dscp table policed-dscp
        violated 0 bytes; actions:
          drop
        conformed 0000 bps, exceed 0000 bps, violate 0000 bps
    Class-map: class-default (match-any)
      Match: any
  Service-policy output: AutoQos-4.0-Output-Policy
    queue stats for all priority classes:
```

```
Queueing
 priority level 1
  (total drops) 0
  (bytes output) 0
Class-map: AutoQos-4.0-Output-Priority-Queue (match-any)
 Match: dscp cs4 (32) cs5 (40) ef (46)
 Match: cos 5
 Priority: 30% (300000 kbps), burst bytes 7500000,
 Priority Level: 1
Class-map: AutoQos-4.0-Output-Control-Mgmt-Queue (match-any)
 Match: dscp cs3 (24) cs6 (48) cs7 (56)
 Match: cos 3
 Queueing
 queue-limit dscp 16 percent 80
 queue-limit dscp 24 percent 90
 queue-limit dscp 48 percent 100
  (total drops) 0
  (bytes output) 0
 bandwidth remaining 10%
 queue-buffers ratio 10
Class-map: AutoQos-4.0-Output-Multimedia-Conf-Queue (match-any)
 Match: dscp af41 (34) af42 (36) af43 (38)
 Match: cos 4
 Queueing
  (total drops) 0
  (bytes output) 0
 bandwidth remaining 10%
 queue-buffers ratio 10
Class-map: AutoQos-4.0-Output-Trans-Data-Queue (match-any)
 Match: dscp af21 (18) af22 (20) af23 (22)
Match: cos 2
 Queueing
  (total drops) 0
  (bytes output) 0
 bandwidth remaining 10%
 queue-buffers ratio 10
Class-map: AutoQos-4.0-Output-Bulk-Data-Queue (match-any)
 Match: dscp af11 (10) af12 (12) af13 (14)
 Match: cos 1
 Queueing
  (total drops) 0
  (bytes output) 0
 bandwidth remaining 4%
 queue-buffers ratio 10
Class-map: AutoQos-4.0-Output-Scavenger-Queue (match-any)
 Match: dscp cs1 (8)
 Queueing
  (total drops) 0
  (bytes output) 0
 bandwidth remaining 1%
```

```
queue-buffers ratio 10
Class-map: AutoQos-4.0-Output-Multimedia-Strm-Queue (match-any)
Match: dscp af31 (26) af32 (28) af33 (30)
Queueing
 (total drops) 0
 (bytes output) 0
 bandwidth remaining 10%
queue-buffers ratio 10
Class-map: class-default (match-any)
Match: any
Queueing
 (total drops) 0
 (bytes output) 0
 bandwidth remaining 25%
queue-buffers ratio 25
```

### Example: auto qos voip cisco-softphone

The following is an example of the **auto qos voip cisco-softphone** command and the applied policies and class maps.

The following policy maps are created and applied when running this command:

- AutoQos-4.0-CiscoSoftPhone-Input-Policy
- AutoQos-4.0-Output-Policy

- AutoQos-4.0-Voip-Data-Class (match-any)
- AutoQos-4.0-Voip-Signal-Class (match-any)
- AutoQos-4.0-Multimedia-Conf-Class (match-any)
- AutoQos-4.0-Bulk-Data-Class (match-any)
- AutoQos-4.0-Transaction-Class (match-any)
- AutoQos-4.0-Scavanger-Class (match-any)
- AutoQos-4.0-Signaling-Class (match-any)
- AutoQos-4.0-Default-Class (match-any)
- class-default (match-any)
- AutoQos-4.0-Output-Priority-Queue (match-any)
- AutoQos-4.0-Output-Control-Mgmt-Queue (match-any)
- AutoQos-4.0-Output-Multimedia-Conf-Queue (match-any)
- AutoQos-4.0-Output-Trans-Data-Queue (match-any)
- AutoQos-4.0-Output-Bulk-Data-Queue (match-any)

- AutoQos-4.0-Output-Scavenger-Queue (match-any)
- AutoQos-4.0-Output-Multimedia-Strm-Queue (match-any)

```
Device(config)# interface HundredGigE1/0/20
Device(config-if)# auto qos voip cisco-softphone
Device(config-if)# end
Device# show policy-map interface HundredGigE1/0/20
 HundredGigE1/0/20
  Service-policy input: AutoQos-4.0-CiscoSoftPhone-Input-Policy
    Class-map: AutoQos-4.0-Voip-Data-Class (match-any)
      Match: ip dscp ef (46)
      QoS Set
        ip dscp ef
      police:
          cir 128000 bps, bc 8000 bytes, be 8000 bytes
        conformed 0 bytes; actions:
          transmit
        exceeded 0 bytes; actions:
          set-dscp-transmit dscp table policed-dscp
        violated 0 bytes; actions:
         drop
        conformed 0000 bps, exceed 0000 bps, violate 0000 bps
    Class-map: AutoQos-4.0-Voip-Signal-Class (match-any)
      Match: ip dscp cs3 (24)
      OoS Set
        ip dscp cs3
      police:
         cir 32000 bps, bc 8000 bytes, be 8000 bytes
        conformed 0 bytes; actions:
          transmit
        exceeded 0 bytes; actions:
          set-dscp-transmit dscp table policed-dscp
        violated 0 bytes; actions:
          drop
        conformed 0000 bps, exceed 0000 bps, violate 0000 bps
    Class-map: AutoQos-4.0-Multimedia-Conf-Class (match-any)
      Match: access-group name AutoQos-4.0-Acl-MultiEnhanced-Conf
      QoS Set
        dscp af41
      police:
         cir 5000000 bps, bc 8000 bytes, be 8000 bytes
        conformed 0 bytes; actions:
          transmit
        exceeded 0 bytes; actions:
          set-dscp-transmit dscp table policed-dscp
        violated 0 bytes; actions:
          drop
        conformed 0000 bps, exceed 0000 bps, violate 0000 bps
    Class-map: AutoQos-4.0-Bulk-Data-Class (match-any)
      Match: access-group name AutoQos-4.0-Acl-Bulk-Data
      QoS Set
        dscp af11
      police:
          cir 10000000 bps, bc 8000 bytes, be 8000 bytes
        conformed 0 bytes; actions:
          transmit
```

```
exceeded 0 bytes; actions:
      set-dscp-transmit dscp table policed-dscp
   violated 0 bytes; actions:
     drop
   conformed 0000 bps, exceed 0000 bps, violate 0000 bps
Class-map: AutoQos-4.0-Transaction-Class (match-any)
 Match: access-group name AutoQos-4.0-Acl-Transactional-Data
  QoS Set
   dscp af21
 police:
      cir 10000000 bps, bc 8000 bytes, be 8000 bytes
   conformed 0 bytes; actions:
     transmit
   exceeded 0 bytes; actions:
     set-dscp-transmit dscp table policed-dscp
   violated 0 bytes; actions:
     drop
   conformed 0000 bps, exceed 0000 bps, violate 0000 bps
Class-map: AutoQos-4.0-Scavanger-Class (match-any)
 Match: access-group name AutoQos-4.0-Acl-Scavanger
 QoS Set
   dscp cs1
 police:
     cir 10000000 bps, bc 8000 bytes, be 8000 bytes
   conformed 0 bytes; actions:
     transmit
   exceeded 0 bytes; actions:
     set-dscp-transmit dscp table policed-dscp
   violated 0 bytes; actions:
     drop
   conformed 0000 bps, exceed 0000 bps, violate 0000 bps
Class-map: AutoQos-4.0-Signaling-Class (match-any)
 Match: access-group name AutoQos-4.0-Acl-Signaling
 QoS Set
   dscp cs3
 police:
     cir 32000 bps, bc 8000 bytes, be 8000 bytes
   conformed 0 bytes; actions:
     transmit
   exceeded 0 bytes; actions:
      set-dscp-transmit dscp table policed-dscp
   violated 0 bytes; actions:
     drop
   conformed 0000 bps, exceed 0000 bps, violate 0000 bps
Class-map: AutoQos-4.0-Default-Class (match-any)
 Match: access-group name AutoQos-4.0-Acl-Default
 QoS Set
   dscp default
 police:
      cir 10000000 bps, bc 8000 bytes, be 8000 bytes
   conformed 0 bytes; actions:
      transmit
   exceeded 0 bytes; actions:
      set-dscp-transmit dscp table policed-dscp
   violated 0 bytes; actions:
     drop
   conformed 0000 bps, exceed 0000 bps, violate 0000 bps
Class-map: class-default (match-any)
 Match: any
```

```
Service-policy output: AutoQos-4.0-Output-Policy
  queue stats for all priority classes:
   Oueueing
   priority level 1
    (total drops) 0
    (bytes output) 0
 Class-map: AutoQos-4.0-Output-Priority-Queue (match-any)
   Match: dscp cs4 (32) cs5 (40) ef (46)
   Match: cos 5
   Priority: 30% (300000 kbps), burst bytes 7500000,
   Priority Level: 1
  Class-map: AutoQos-4.0-Output-Control-Mgmt-Queue (match-any)
   Match: dscp cs3 (24) cs6 (48) cs7 (56)
   Match: cos 3
   Queueing
   queue-limit dscp 16 percent 80
   queue-limit dscp 24 percent 90
   queue-limit dscp 48 percent 100
    (total drops) 0
    (bytes output) 0
   bandwidth remaining 10%
   queue-buffers ratio 10
  Class-map: AutoQos-4.0-Output-Multimedia-Conf-Queue (match-any)
   Match: dscp af41 (34) af42 (36) af43 (38)
   Match: cos 4
   Queueing
    (total drops) 0
    (bytes output) 0
   bandwidth remaining 10%
   queue-buffers ratio 10
  Class-map: AutoQos-4.0-Output-Trans-Data-Queue (match-any)
   Match: dscp af21 (18) af22 (20) af23 (22)
   Match: cos 2
   Queueing
   (total drops) 0
    (bytes output) 0
   bandwidth remaining 10%
   queue-buffers ratio 10
  Class-map: AutoQos-4.0-Output-Bulk-Data-Queue (match-any)
   Match: dscp af11 (10) af12 (12) af13 (14)
   Match: cos 1
   Queueing
    (total drops) 0
    (bytes output) 0
   bandwidth remaining 4%
   queue-buffers ratio 10
  Class-map: AutoQos-4.0-Output-Scavenger-Queue (match-any)
   Match: dscp cs1 (8)
   Queueing
```

```
(total drops) 0
  (bytes output) 0
 bandwidth remaining 1%
 queue-buffers ratio 10
Class-map: AutoQos-4.0-Output-Multimedia-Strm-Queue (match-any)
 Match: dscp af31 (26) af32 (28) af33 (30)
 Queueing
  (total drops) 0
  (bytes output) 0
 bandwidth remaining 10%
 queue-buffers ratio 10
Class-map: class-default (match-any)
 Match: any
 Queueing
  (total drops) 0
  (bytes output) 0
 bandwidth remaining 25%
 queue-buffers ratio 25
```

### auto qos global compact

The following is an example of the **auto qos global compact** command.

```
Device# configure terminal
Device(config)# auto qos global compact
Device(config)# interface HundredGigE1/0/2
Device(config-if)# auto qos voip cisco-phone
Device# show auto qos
```

HundredGigE1/0/2 auto qos voip cisco-phone

```
Device# show running-config interface HundredGigE1/0/2
interface HundredGigE1/0/2
auto qos voip cisco-phone
end
```

## Where to Go Next for Auto-QoS

Review the QoS documentation if you require any specific QoS changes to your auto-QoS configuration.

## Feature History for Auto-QoS

This table provides release and related information for features explained in this module.

These features are available on all releases subsequent to the one they were introduced in, unless noted otherwise.

| Release                  | Feature  | Feature Information                                                                                                    |
|--------------------------|----------|----------------------------------------------------------------------------------------------------|
| Cisco IOS XE Fuji 16.9.2 | Auto-QoS | Auto-QoS feature simplifies the deployment of<br>QoS features. This feature determines the network<br>design and enables QoS configurations so that the<br>switch can prioritize different traffic flows. |

Use Cisco Feature Navigator to find information about platform and software image support. To access Cisco Feature Navigator, go to http://www.cisco.com/go/cfn.